# 缴款及接收电子票据的流程

## 第一步 缴款

方式1: 微信、支付宝扫码缴款

微信或支付宝扫码后,页面自动跳转至"非税收入电子化" 缴费信息查询平台,输入《四川省通用电子缴款通知书》右上方 的 20 位数字缴款编码即可缴款(限四川省内)。

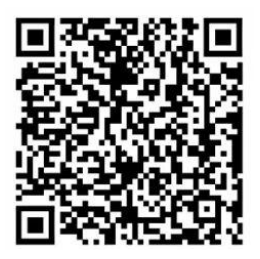

微信、支付宝缴款码

## 方式 2: 网银端、手机银行缴款

目前只限工商银行、建设银行、农业银行、中国银行、交通银行、中信银 行、邮储银行、成都银行可办理。进入网银、手机银行页面,搜索"非税缴款", 输入《四川省通用电子缴款通知书》右上角 20 位数字缴款编码即可缴款,如有 疑问可拨打相关银行服务热线咨询,银行服务热线详见银行卡背面。

### 方式 3: 银行柜台缴款

请持《四川省通用电子缴款通知书》在以下银行柜台办理:

工商银行、农业银行、中国银行、建设银行、交通银行、中信银行、邮储 银行、四川省农村信用社联合社、成都银行、四川天府银行、中国银联、内江 兴隆村镇银行、雅安市商业银行、成都农村商业银行、遂宁市商业银行、泸州 市商业银行、达州市商业银行、泸县元通村镇银行、绵阳市商业银行、西昌金 信村镇银行。

#### 方式 4: 申请临时账号转账缴款

缴款单位的开户行均不是以上银行的,可通过仲裁委财务室申请临时账号 转账缴款。《四川省通用电子缴款通知书》中会注明收款单位、收款银行账号及 开户行名称。

# 备注:选择转账缴款模式的,不能再扫码缴款。

#### 第二步 查收电子票据

电脑端登录《四川省财政电子票据公共服务平台》,选择"缴款码查验", 输入缴款编码即可查验。(查验网址 http://202.61.91.26:19001/billcheck)